# 2025 年度

# 認定看護師(CN)延長審査 審査・申請の手引き

# ■申請前にご確認ください■

## 延長審査の各日程は締め切り厳守です。必ず日程を確認ください(3ページ参照) パソコンでの申請を推奨します

動作環境

| Microsoft Edge        | : Version 130 |
|-----------------------|---------------|
| Google Chrome         | : Version 130 |
| iPhone Safari         | : Version 18  |
| Android Google Chrome | : Version 130 |

#### 【審査申請の受理】

日本看護協会は、審査申請と審査料の振込の確認をもって、申請を受理します

認定看護師は日本看護協会の登録商標です

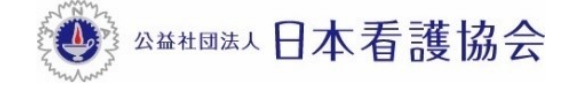

■審査・申請に関する問い合わせ先■

「AI 自動応答システム(チャットボット)」をご利用ください

#### 【パソコンから利用する場合】

本会公式ホームページからご利用ください

[看護職の皆さまへ]→[資格認定制度](各制度のページでも利用いただけます)

| 4.56 E            | ともに、つくる。<br>本看護協会 <sup>文字サイズ</sup>                                     | ## <b>A</b> A      | English          | > フリーワー             | 〈検索            |                        | ۹                  |              | よく見られているページ 〉    |
|-------------------|------------------------------------------------------------------------|--------------------|------------------|---------------------|----------------|------------------------|--------------------|--------------|------------------|
| 右接戦の皆さまへ          | 新著情報                                                                   | 入会の<br>ご案内         | 看護政策<br>の動き      | 看護統計資料<br>発行物       | 看護の<br>質の向上    | 看護職が働き続け<br>られる職場づくり   | 看護領域の<br>開発・展開     |              | 会員の暫さまへ〉         |
|                   | さまへ>資格認定制度                                                             |                    |                  |                     |                |                        |                    |              |                  |
| 資格                | <b>招定制度</b>                                                            |                    |                  |                     |                |                        |                    |              |                  |
|                   |                                                                        |                    |                  |                     | Г              | و 🕚                    | 資格認定制度(            | に関する         | らお問い合わせ          |
| 日本                | 看護協会は、国民への質の                                                           | 高い医療の              | 提供を目的            | 的に、資格認              | 定制度を           | 運営して                   | クリン                | ック           | して質問を            |
| 専門オ<br>特定を<br>加して | ) 護師 <sup>の</sup> 、認定看護師 <sup>の</sup> 、認定看護<br>(認定看護師、認定看護管理者)<br>います。 | 管理者®の3つ<br>では教育機関の | つの資格があ<br>り認定を行っ | り、認定と5年こ<br>ています。医療 | ごとの認定<br>の高度化や | 更新を行っています<br>・専門化に伴って活 | 。専門看護師、<br>羅の場が増え、 | 、認定看<br>、認定者 | 護師では分野<br>の数は年々増 |

### 【スマートフォンから利用する場合】

١,

ŀ,

⊪

以下の二次元コードを読み取り、ご利用ください

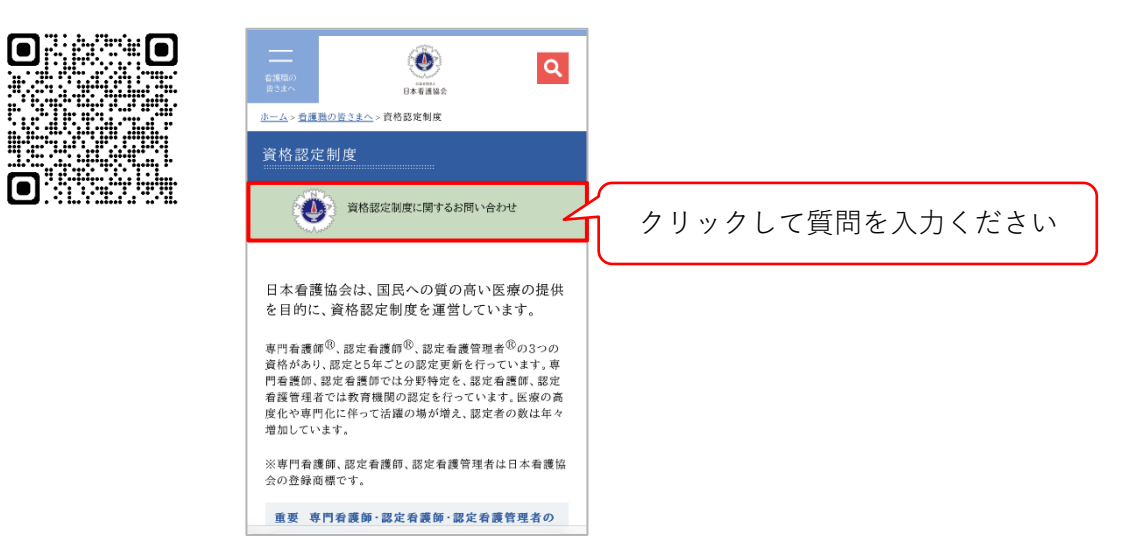

# 目次

| 1. | 認定  | 看護師(CN)認定期間延長審査 実施概要                   |
|----|-----|----------------------------------------|
|    | 1-1 | 延長審査                                   |
|    | 1-2 | 申請資格                                   |
|    | 1-3 | 2025 年度認定看護師(CN)延長審査の日程等               |
| 2. | 申請  | 方法4                                    |
|    | 2-1 | 提出物一覧(郵送)                              |
|    | 2-2 | 『資格認定制度 審査申請システム』申請方法・審査書類の提出(STEP1~3) |
|    | 2-3 | 申請を取下げる場合                              |
| 3. | 審査  | 合否の確認                                  |
|    | 3-1 | 日程                                     |
|    | 3-2 | 審査合否の確認                                |
|    | 3-3 | 資格の有効期限                                |
| 4. | 資格の | の有効期限の確認と情報公開の設定                       |
|    | 4-1 | 資格の有効期限の確認                             |
|    | 4-2 | 情報公開の設定                                |
| 5. | 個人  | 情報保護方針18                               |

## 1. 認定看護師 (CN) 認定期間延長審查 実施概要

#### 1-1 延長審査

#### 目的

病気その他やむを得ない理由により認定更新審査を受験することができない場合(審査申請を することができない場合等)は、認定看護師制度規程第 32 条により、認定更新の当該年度に認 定期間の延長審査(以下、「延長審査」という)を申請し、認められれば認定期間を延長するこ とができる

#### 審査の方法

審査書類をもとに審査を行い、認定期間延長の可否を決定する

#### ▲ 注意

審査申請時に離職・休職中であっても、認定更新に必要な自己研鑚等の実績がある者は、延長審査ではなく 認定更新審査の申請が可能

#### 1-2 申請資格

認定看護師 (CN) 延長審査を申請する者 (以下、「申請者」という) は、申請時において以下の2つの項目を全て満たしていなければならない

- 1) 認定看護師であること
- 2) 病気その他やむを得ない延長理由があること

#### 1.注意

- 延長期間は原則として1年間とする
- それ以上の延長が必要な場合は、1年後の認定看護師認定延長審査の申請期間内に再度申請を行う
- •認定期間の延長は3回まで、最大3年間とする

| 日程                              | すること                                                           | 参照ページ     |
|---------------------------------|----------------------------------------------------------------|-----------|
| 8月18日(月)10:00~<br>8月29日(金)15:00 | <ul> <li>審査申請</li> <li>個人情報の登録内容の編集</li> <li>審査料の振込</li> </ul> | 5~10 ページ  |
| 8月18日(月)10:00~<br>9月5日(金)消印有効   | • 審査書類の提出(郵送)                                                  | 11~13 ページ |
| 11月18日(火)15:00~                 | ・審査合否の確認                                                       | 14 ページ    |
| 11月下旬(予定)                       | <ul> <li>・資格の有効期限の確認</li> <li>・氏名・施設名の公開/非公開の登録</li> </ul>     | 16~17 ページ |

#### 1-3 2025 年度認定看護師 (CN) 延長審査の日程等

※審査に合格した者は、次年度の認定更新審査に申請を行う

## 2. 申請方法

#### 2-1 提出物一覧(郵送)

- •認定看護師 認定期間延長審查申請書
- 改姓を証明する書類※
- 証明書類

※改姓し、各種審査書類と姓が異なる場合のみ提出(11ページを参照)

#### 2-2 『資格認定制度 審査申請システム』申請方法・審査書類の提出(STEP1~3)

- 『資格認定制度 審査申請システム』(下記アドレス)にアクセスする URL: https://nintei.nurse.or.jp/certification/Nurse/NLGI01/NLGI01.aspx
- 2) 期限内に STEP1~3 全てを完了すること。期限を過ぎての審査申請は受け付けない

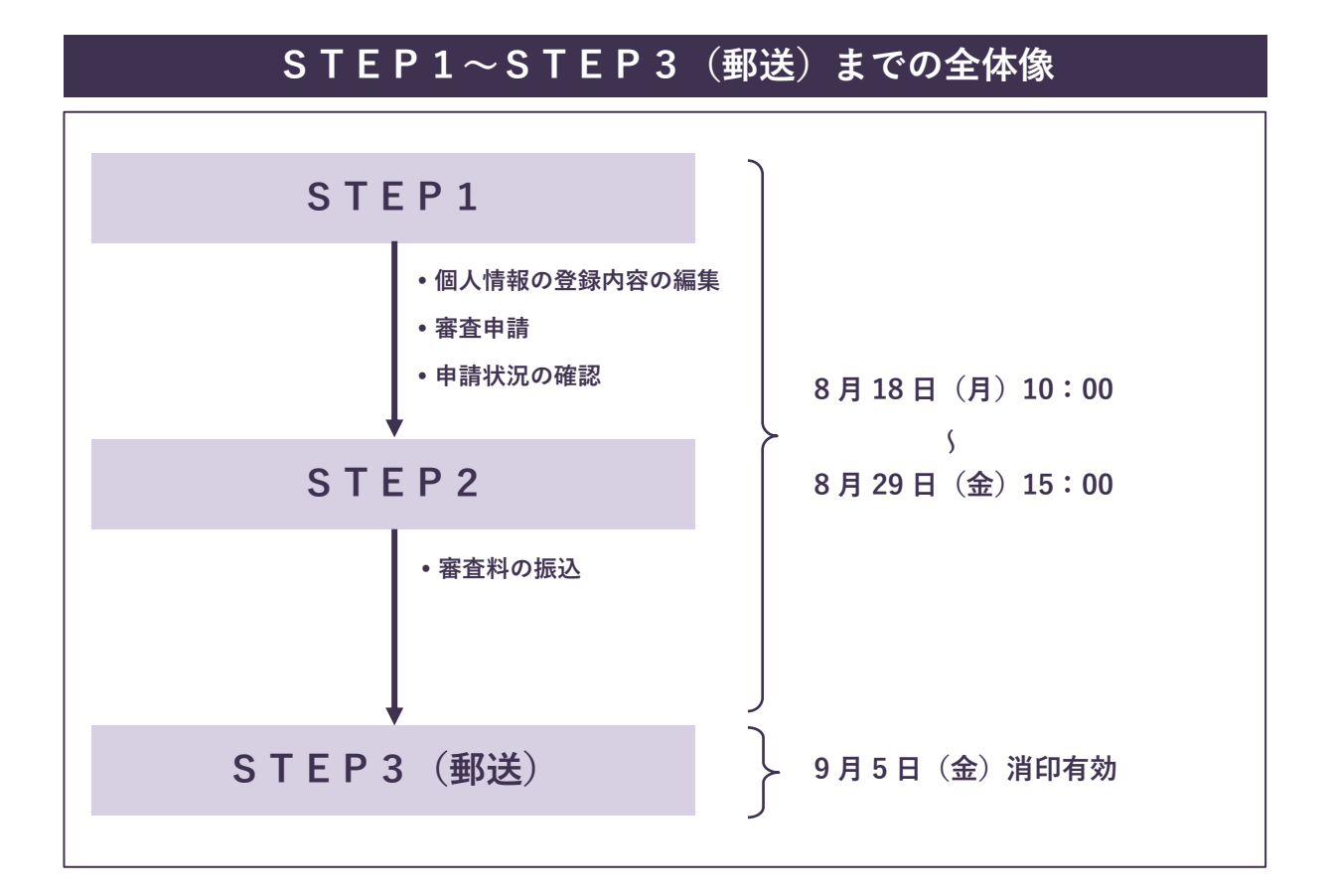

| S T E                                                                   | E P 1                                                                                                  |
|-------------------------------------------------------------------------|----------------------------------------------------------------------------------------------------|
| ▶ 個人情報の登録内容の編集                                                          |                                                                                                    |
| 生きるを、ともに、つくる。<br>公益社団は人日本看護協会<br>専門看護師・認定看護師・認定看護管理者<br>資格認定制度 審査申請システム | ユーザーID(看護師免許番号)とパス<br>ワードを入力し ログイン をクリック<br>※パスワードは、初期設定で「生年月<br>日(西暦8桁)」となっている                        |
| ログイン<br>ューザID                                                           | <ul><li>(1970年1月1日の場合</li><li>⇒19700101)</li><li>※過去に自身で変更した場合は、変更</li></ul>                           |
| 例)12345678                                                              | 後のパスワードでログインすること                                                                                       |
| パスワード                                                                   | <ul> <li>▲ 注意</li> <li>パスワードが不明な場合は、「パスワー</li> <li>ドがわからない方はこちら」よりパス</li> <li>ワードの再設定手続きを行う</li> </ul> |
| <u> パスワードがわからない方はこちら</u>                                                |                                                                                                    |
|                                                                         | ク<br>注 認定資格─覧                                                                                          |
| 総正世國第 認定百適管理意、火 各種申請状況の期金とオンライン<br>び専門看道師の各種申請が行えま 書類の登録・提出ができます。<br>す。 | <sup>19</sup> 179 y GABLE 展開の/増加る 及び公 協定 LE、 応圧 / ツン、 認定 LED 一<br>開計 組の更新が行えます。<br>ドの 再交付が行えます。        |

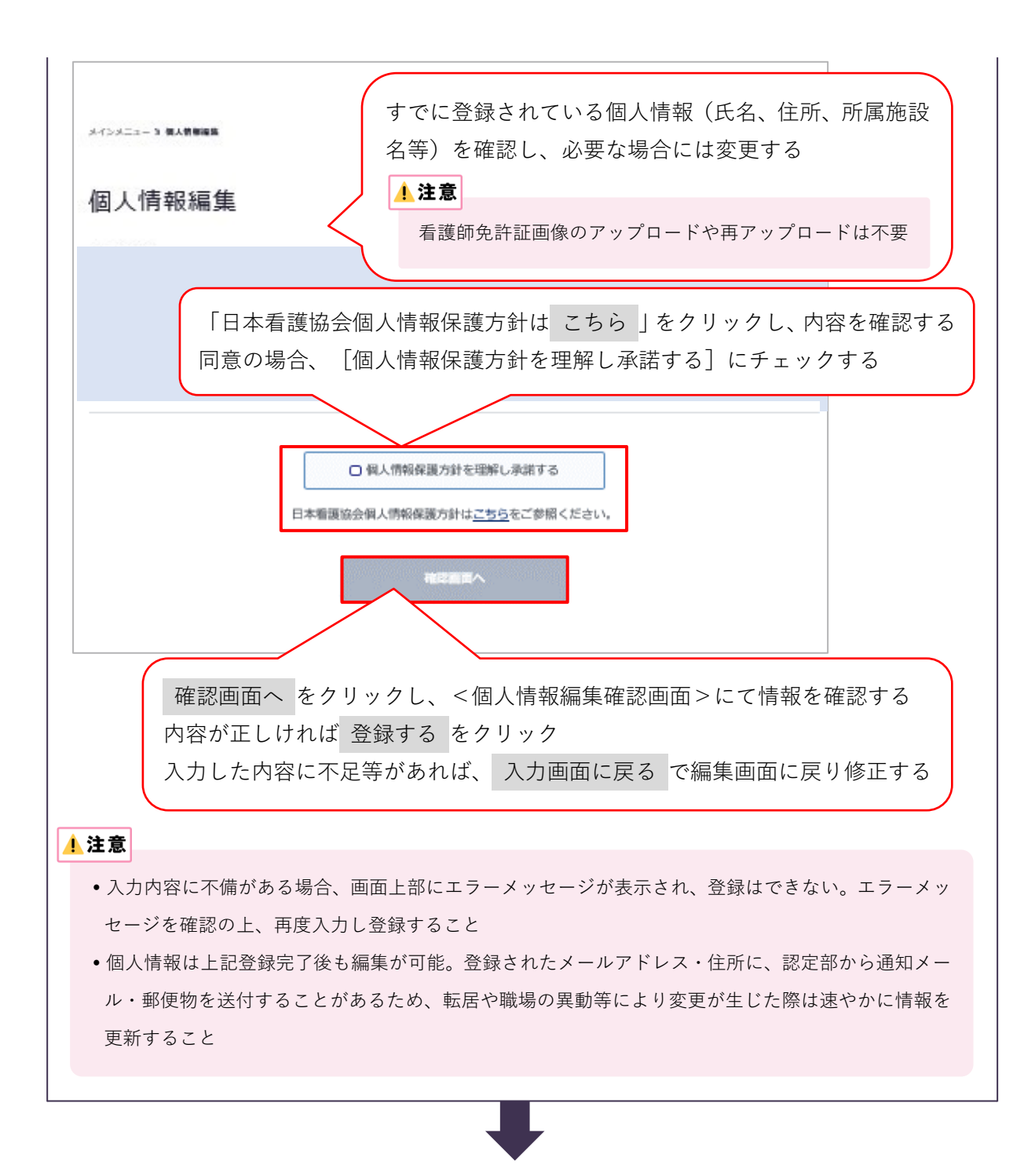

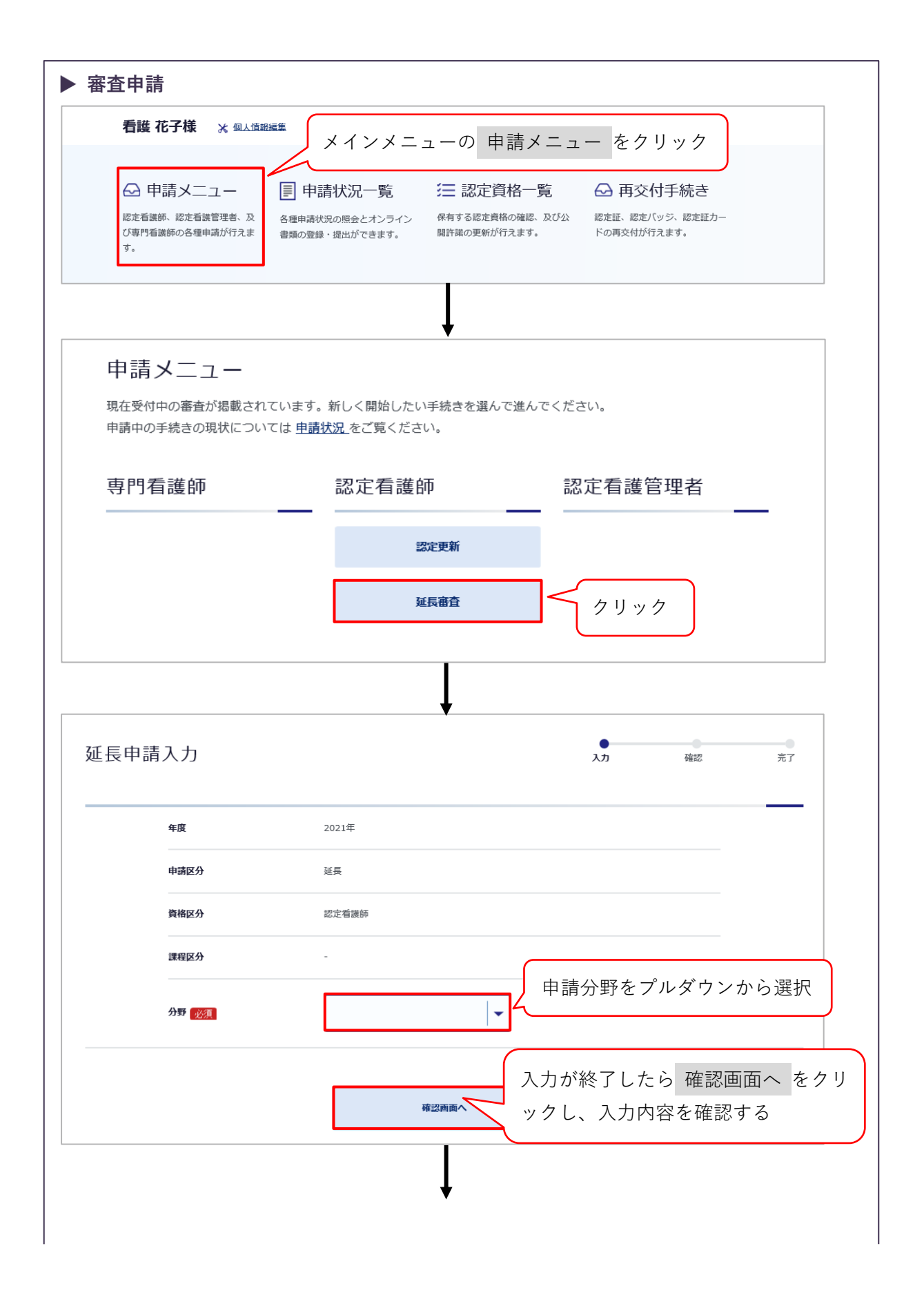

| 延長申請確認                                                  |                                                      | 入力                                                                                                    | 確認                                                             |                            |
|---------------------------------------------------------|------------------------------------------------------|----------------------------------------------------------------------------------------------------|----------------------------------------------------------------|----------------------------|
| 年度                                                      | 2021年                                                |                                                                                                    |                                                                |                            |
| 申請区分                                                    | 延長                                                   |                                                                                                    |                                                                |                            |
| 資橋区分                                                    | 認定看護師                                                |                                                                                                    |                                                                |                            |
| 課程区分                                                    | 課程                                                   |                                                                                                    |                                                                |                            |
| 分野(必須)                                                  | 緩和ケア                                                 |                                                                                                    |                                                                |                            |
| お支払金額                                                   |                                                      |                                                                                                    |                                                                |                            |
| 申請完了メール送信先                                              |                                                      |                                                                                                    |                                                                |                            |
|                                                         | 申請する         < 個人情報編集画面へ         < 入力画面に戻る           | <ul> <li>入力内容に追記</li> <li>合は</li> <li>入力画面に</li> <li>クし、編集画面</li> <li>修正を行う</li> <li>▲ 注意</li> <li>申請する をク<br/>容の再編集ができ</li> </ul> | ・修正を行う<br>、<br>戻る<br>をクリ、<br>へ<br>戻り、追記<br>リックした後は<br>ないため注意する | ·<br>易<br>ツ<br>・<br>、<br>、 |
| 内容が正しければ 申請<br>[延長審査申請を受付い<br>付いたしました]のメッ<br>状況一覧 をクリック | する をクリック<br>↓<br>かたしました] のメッセージが剥<br>セージの下 申請状況一覧へ 、 | 長示される。 [ゑ<br>もしくはメイン                                                                                                    | 延長審査申請を<br>メニューの ⊧                                             | 受請                         |

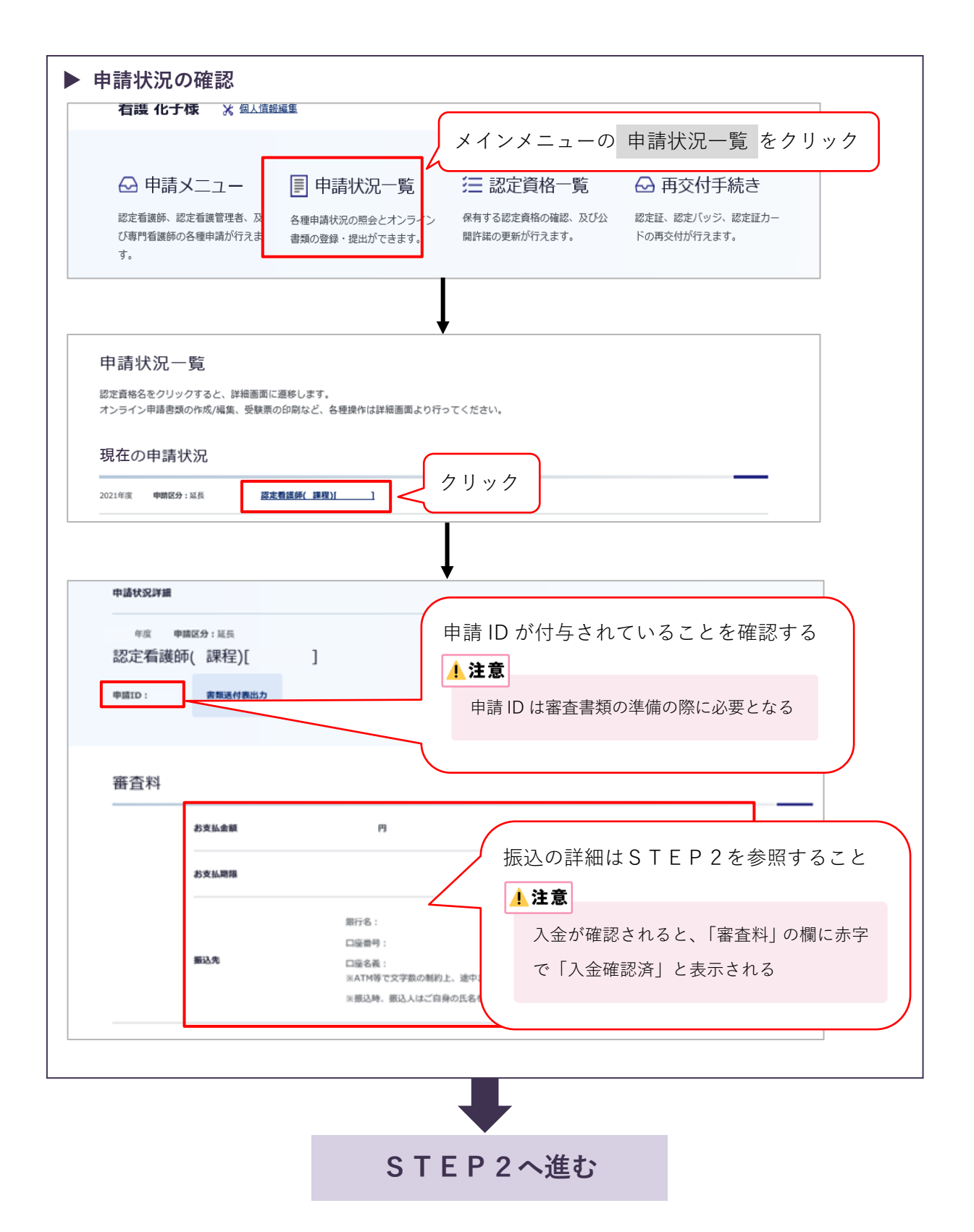

## STEP2

#### ▶ 審査料の振込

• 期日までに必ず審査料を振り込むこと

- •振込口座番号は申請者ごとに異なるため、他の申請者の口座に振り込まないように注意する
- 1) 審査料: 30,800円(税込) ※振込手数料は申請者が負担
- 2) 振込先:以下のいずれかの方法により、確認する
  - (1) 審査申請時に登録メールアドレスに送信された『審査申請受理/振込口座の案内』のメ ール
  - (2) 『資格認定制度 審査申請システム』 ログイン→<申請状況一覧画面>の 認定看護師 をクリック→<申請状況詳細画面> に表示される「審査料」

▲ 注意

- •振込名義は申請者の氏名(カタカナ)とし、施設名での振込はしないこと
- ・振込明細票等の提出は不要(自身で保管すること)。なお、振込明細票は税法上正式な領収書として 利用できる
- •既納の審査料はいかなる理由があっても返還しない

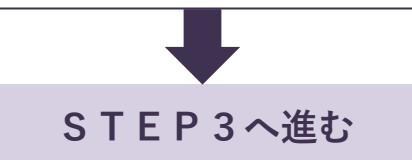

# STEP3 (郵送)

#### 審査書類様式の入手

本会公式ホームページ[看護職の皆さまへ] [資格認定制度] [資格認定者の方へ] [認定 看護師]のページにアクセスし、延長審査書類様式をダウンロードする

URL: https://www.nurse.or.jp/nursing/qualification/guide/probation\_guide\_cn.html

#### ▶ 審査書類の作成

#### ・審査書類の内容に不備があった場合、不合格となる

- 審査書類は A4 サイズとし、自筆またはパソコンで入力すること
- 各書類の申請 ID の記載欄には、審査申請後に付与される申請 ID を記載すること(手書き可)
- •申請 ID は審査申請受理のメール、または『資格認定制度 審査申請システム』の<申請状況 一覧画面>にて確認すること
- •訂正箇所は二重線を引き、訂正印を押すこと。修正テープや修正インクは使用しない

#### 【各審査書類の記載方法・注意事項】

| 書類番号<br>*は指定様式 | 審査書類名                    | 記載方法・注意事項                                                                                                    |
|----------------|--------------------------|----------------------------------------------------------------------------------------------------|
| NR-1-3*        | 認定看護師<br>認定期間延長<br>審査申請書 | <ol> <li>認定番号・認定(資格取得)年・分野名・氏名を所定の欄に記載する。認定年は『資格認定制度 審査申請システム』の「認定資格一覧」で確認する</li> <li>該当する延長申請理由にチェックする。その他の場合は具体的に記入する</li> <li>書類の不備、不足がないか確認し、枚数を記入し、本人確認欄にチェックする。</li> </ol>                                                     |
| NR-5           | 改姓を証明する<br>書類(該当者<br>のみ) | <ol> <li>1) 改姓により、各種審査書類と姓が異なる場合のみ提出<br/>(例)・申請者名と各種審査書類に記載の氏名が異なる</li> <li>・各種証明書類に旧姓と新姓が混在する</li> <li>2) 改姓前及び改姓後の姓名が確認できる証明書類(戸籍抄本、運転免許証〈表面と裏面〉のコピー、パスポート等のコピー)を提出する場合は、A4 サイズの用紙にコピーする</li> <li>3) 左上に書類番号「NR-5」と記載する</li> </ol> |

| 書類番号<br>*は指定様式 | 審査書類名 | 記載方法・注意事項                                                                                                    |
|----------------|-------|----------------------------------------------------------------------------------------------------|
| NR-6           | 証明書類  | <ol> <li>1) 延長理由を裏付ける書類(例:休業証明書等)を提出<br/>する</li> <li>2)様式は自由であるが、本人以外の者が発行した公的な書<br/>類とし、申請者の氏名が記載されているものとする</li> <li>3) 左上に書類番号を、右上に申請 ID を記載する</li> </ol> |

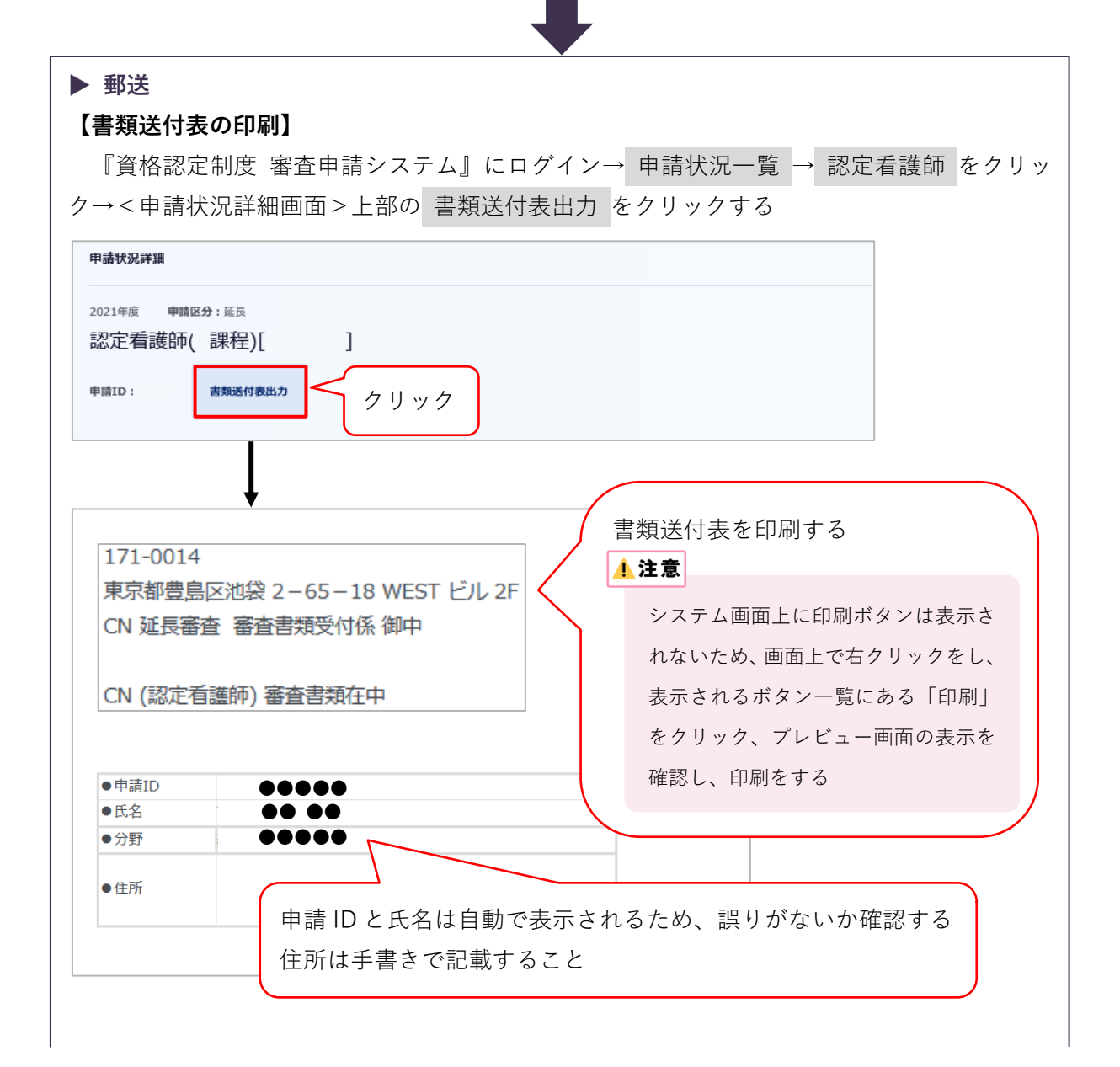

【審査書類の送付】

- •提出期間外の消印がある書類は受理しない
- ・送付方法に不備がある場合は、不合格となる
- •送付前に郵便料金が不足していないか確認すること。不足時は受理できない
- ・配達の記録が残る方法(簡易書留や特定記録郵便等)にて送付すること

#### 1 注意

- A4 サイズの審査書類(郵送)が折らずに入る封筒等を選び、書類送付表を貼る
- 封筒には自身の住所を記載する
- •書類の持参や上記以外の方法で送付した場合、受け付けない
- •提出された書類はいかなる理由があっても返却しない
- 書類受理についての問い合わせは受け付けない
- 一度提出された書類の差し替え・追加は受け付けない

#### 2-3 申請を取下げる場合

申請期間内に限り、申請の取下げを受け付ける 申請を取下げる場合は、認定部宛(cn@nurse.or.jp)にメールを送信すること メール送信の際は、下記の内容を記載すること

- •メール件名: CN 延長審査申請取下げについて
- •メール内容:氏名、申請 ID、理由

#### 1 注意

申請期間終了後は、いかなる理由があっても申請の取下げは受け付けない

## 3. 審査合否の確認

#### 3-1 日程

日程は3ページ参照

#### 3-2 審査合否の確認

- 1) 合否の発表日時以降、『資格認定制度 審査申請システム』(下記アドレス)にアクセス URL: https://nintei.nurse.or.jp/certification/Nurse/NLGI01/NLGI01.aspx
- 2) ユーザーID、パスワードを入力しログイン

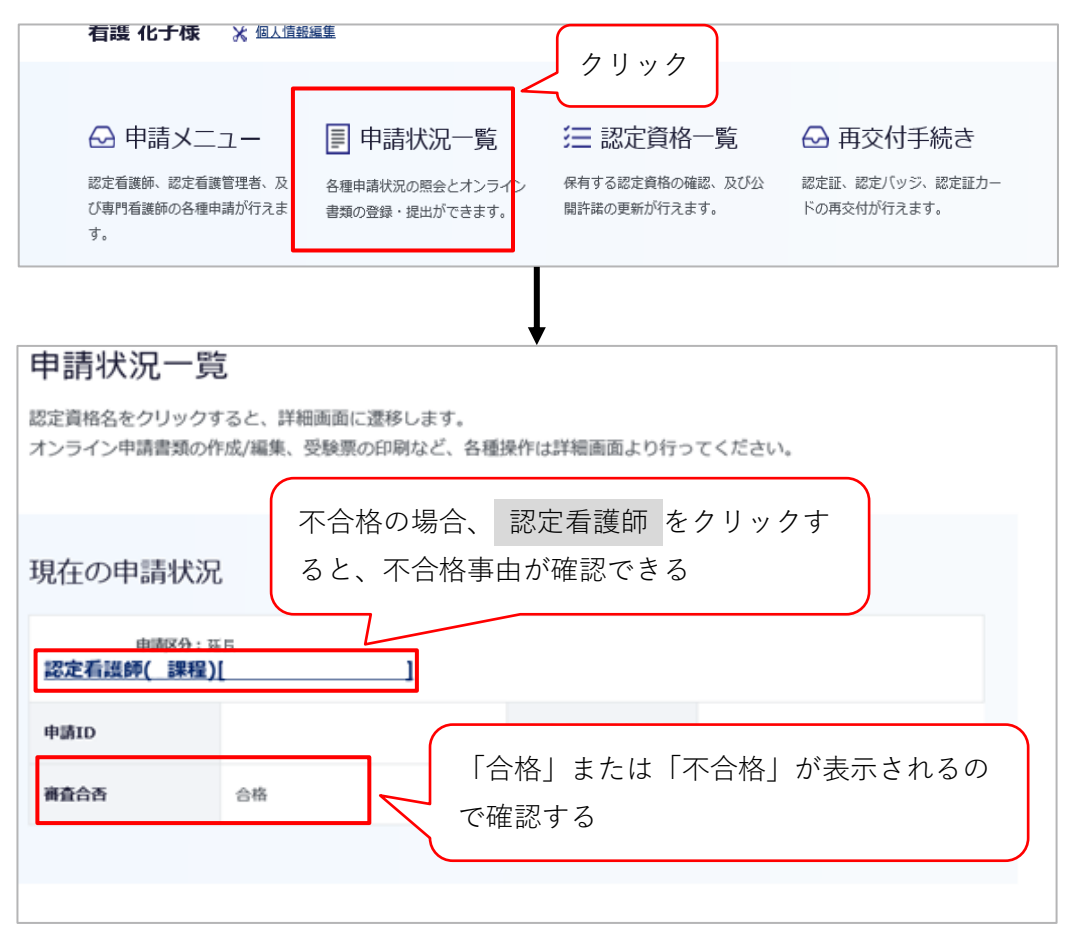

#### 【不合格となった場合の取扱い】

- 審査不合格となった場合、認定看護師資格は2025年12月31日をもって失効する2026年以降の再認定審査に申請し合格することにより、資格の再取得が可能
- 失効後は、認定看護師を名乗ることはできない
- •失効後に認定看護師を名乗った場合は、処分の対象となる可能性がある
- 自身の活動により診療報酬を算定している場合、その算定要件は施設基準に示される所定の研修修了であるため、認定看護師資格失効後も診療報酬に影響はなく、引き続き算定が可能

#### 3-3 資格の有効期限

日本看護協会は、合格者に対して有効期限を延長し、2026年12月31日までとする

#### \rm 注意

- 有効期限の延長に関する通知は送付しない。延長された認定期間は、『資格認定制度 審査申請システム』の<認定資格一覧>にて確認すること(16 ページ参照)。証明が必要な場合も、当該画面をプリントアウトする等して利用すること
- •認定期間延長を認められた者が、認定更新審査に申請するときは、その年度の審査方法を適用する。詳 細は当該年度の『認定看護師(CN)認定更新審査 審査・申請の手引き』を参照すること
- 延長された認定期間内に認定更新の申請を行わなかった場合は、認定看護師の資格を喪失する

# 4. 資格の有効期限の確認と情報公開の設定

### 4-1 資格の有効期限の確認

『資格認定制度 審査申請システム』にログイン

| 看護花子様 🔭 🐒                                        | AL協報編集 クリック                                                                                      |
|--------------------------------------------------|--------------------------------------------------------------------------------------------------|
| ○ 申請メニュー<br>認定看護師、認定看護管理者<br>び専門看護師の各種申請が行<br>す。 | ■ 申請状況一覧   ※ 及   各種申請状況の照会とオンライン   まま   ■ 第二   認定資格一覧   ※ 用交付手続き   認定証、認定バッジ、認定証カー   ドの再交付が行えます。 |
|                                                  |                                                                                                  |
| 認定資格一覧                                           |                                                                                                  |
| 認定看護師 ( 課程) [                                    | 資格区分を確認する                                                                                        |
| 認定登録番号                                           | <b>認定年月日</b> 年月日                                                                                 |
| 有効年月日                                            | <sup>年月日</sup> 延長申請した資格の有効年月日が「当年+1年」の                                                           |
| 移行年月日                                            | 12 月 31 日に延長されていることを確認する                                                                         |
| 氏名 公開/非公開                                        | 非公開 <b>変更する 施設名 公開/非公開</b> 非公開 <b>変更する</b>                                                       |
| 修了した特定行為区分 公開/<br>非公開                            | 変更する         氏名・施設名の公開/非公開の           設定は変更する         をクリック                                      |

#### 4-2 情報公開の設定

- 1) 認定登録情報(氏名及び所属施設名)を本会公式ホームページ上で公開することの可否を設 定する。設定しない場合、情報は公開されない
- 2) メインメニューの「設定資格一覧」をクリック→<認定情報公開許諾更新画面>を開く

| 認定情報公開許詞                                                                                                    | 诺更新                                                                                                    | ●<br>入力                                                   | 確認                               | 完了                      |
|----------------------------------------------------------------------------------------------------|----------------------------------------------------------------------------------------------------|-----------------------------------------------------------|----------------------------------|-------------------------|
| 日本看護協会公式ホームページにお<br>日本看護協会公式ホームページでは<br>たは認定者へのお問い合わせ等が増<br>また、以下についてもご了承の上、<br>所属施設を公開設定し、個人情報編<br>所属施設を非公開設定した場合、分 | ける情報公開について<br>、認定者の氏名、所属施設、修了した特定行為区分(認定看護師のみ)の情報<br>加することも考えられます。所属施設名の公開については、ご自身でご所属施<br>公開・非公開の入力をお願いいたします。<br>集画面より離職中を設定した場合、分野別都道府県別登録者検索や統計等にに<br>野別都道府県別登録者検索の都道府県を指定した検索では氏名の表示がされま | &公開を行っております。情<br>衝設の許諾を得たうえで入力」<br>よご自宅の都道府県で表示/集<br>ません。 | 暖を公開することによ<br>してください。<br>計がされます。 | り、所属施設ま                 |
|                                                                                                    | 表                                                                                                    | 気示されている                                                   | 注意を確認                            | 忍する                     |
| 認定看護師( 課程)[                                                                                                    | ]                                                                                                    |                                                           |                                  |                         |
| 認定登録番号                                                                                                    | 認定年月日                                                                                                    | 年 月                                                       | 日                                |                         |
| 有効年月日<br>移行年月日                                                                                                    | <sup>年</sup> 氏名・施設名の公開/非公開に                                                                                                    | こついて設定す                                                   | 13                               |                         |
| 氏名 公開/非公開                                                                                                    | 非公開 <b>◆ 施設名 公開/非公開</b>                                                                                                    | 非公開                                                       |                                  | -                       |
| 修了した特定行為区分 公開/<br>非公開                                                                                                | 非公開                                                                                                    |                                                           |                                  |                         |
|                                                                                                    | 確認画面へ                                                                                                    | 確認<br><認知<br>にて                                           | 画面へ を<br>E情報公開<br>更新 をク          | クリック→<br>許諾確認画面><br>リック |

#### 参考

『資格認定制度 審査申請システム』で公開設定にした場合、本会公式ホームページでは、認定登録者の情報は 下記のように公開される

| 資格区分*                                  | 意定看護師(   | )認定有該管理者            | ○ 専門兵渡師          | ē.               |            |          |        |              |
|----------------------------------------|----------|---------------------|------------------|------------------|------------|----------|--------|--------------|
| 课程区分                                   | 日課程 マ    |                     |                  | 分野               | 全て         | *        |        |              |
| 施設所在都道府間<br>※離職中の方は、自宅所在<br>都道府編となります。 | E (≜T ▼  |                     |                  | 10123-0251       | 1 T        |          |        |              |
| 施设设置主体名                                | 全て       |                     | ~                | 推設法人名            |            |          | 米部分一致  |              |
| 所雇先推設名                                 |          |                     | (都分一数            | 修了した<br>特定行為区分   | 全て         |          | ~      |              |
| 氏名(漢字)                                 | 姓        |                     | ※部分一数            | 8                |            | ※部分一数    |        |              |
|                                        |          |                     |                  |                  |            |          | 検索     |              |
|                                        |          |                     |                  |                  |            |          |        |              |
| 特定行為区分(「修了した                           | 特定行為区分」  | 欄に表示される             | 牧字または略           | 豚は以下のとお          | りです)       |          |        |              |
| 1:呼吸器(気道確保に係る)                         | もの)間違    | 10:栄養に係る<br>心静脈注射用力 | カテーテル智<br>テーテル智理 | 理(末梢留置型中<br>) 緊遭 | 19:循環動態    | に係る薫刻投与数 | 520    |              |
| 2:呼吸器(人工呼吸療法に(                         | 乐るもの)間道  | 11:創作管理製            | 通                |                  | 20:精神及び    | 神経症状に係る異 | 制投与関連  |              |
| 3:呼吸器(長期呼吸療法に(                         | 係るもの)関連  | 12:創部ドレー            | ン管理秘速            |                  | 21:皮膚損傷    | に任る異刺投与務 | 18. E  |              |
| 4:循環器變遷                                |          | 13:動脈血液力            | ス分析関連            |                  | 在宅:在宅·     | 受性期領域パック | -9     |              |
| 5:心嚢ドレーン管理関連                           |          | 14: 透析管理製           | ii a             |                  | 外科術後:外     | 斗折後病棲管理條 | 域パッケージ |              |
| 6:胸腔ドレーン管理関連                           |          | 15:栄養及び方            | の管理に任る           | 黨則投与榮道           | 麻酔: 術中麻)   | 特管理領域パック | -9     |              |
| 7:腹腔ドレーン管理関連                           |          | 16: 療険に係る           | 黨則投与開達           |                  | (双急: (双急領) | 或パッケージ   |        |              |
| 8:ろう孔管理関連                              |          | 17: 血種コント           | ロールに係る           | 黨刺投与榮道           | 外科基本:外     | 4系基本情域パッ | ケージ    |              |
| 9:栄養に係るカテーテル管理<br>ーテル 管理)関連            | 産(中心静脈力テ | 18:纺使店痛餐            | 建装速              |                  | 集中治療:集     | P治療領域パック | -9     |              |
| [最初] [前] 1                             | 2 3      | 4 5 6               | [次]              | [最後] 1~          | 50件目/2547  | ÷        |        |              |
| 分野                                     | 都道府      | 県 氏名                | 10               | 设法人名             | 所          | 同先推設名    | 修了した特定 | <b>と行為</b> 区 |
| 8段管理(8課程)                              | 北海道      | 看護 花子               | A法人              |                  | ABC 病院     |          | 15, 16 |              |
| 部設管理(8課程)                              | 北海道      | 00 00               |                  |                  | D 病院       |          | (評表示)  |              |
| 后染管理(8課程)                              | 青白虎      | 00 00               | B法人              |                  | EF 総合病防    |          | 15, 16 |              |
|                                        |          | 00.00               |                  |                  | 0.000.000  |          |        |              |
| ő染管理(B課程)                              | 医短周      | 00 00               |                  |                  | 日移首納院      |          | 15, 16 |              |

# 5. 個人情報保護方針

「公益社団法人日本看護協会 個人情報保護方針」に準ずる URL:https://www.nurse.or.jp/privacy/

#### <u>!</u>注意

- 『資格認定制度 審査申請システム』に登録した情報に基づき、認定看護師延長審査に関わる重要な通知 及び登録更新後の活動状況に関する調査の依頼を行うことがある
- ・登録した情報のうち、職位・所属部署等の処遇に関する情報や病床規模等の所属施設に関する情報は、
   登録更新後の活動状況を分析・検討するための基礎資料として活用することがある